## Instructions to Employees for Submission of CPF Final Settlement Details

There are many employees retiring from MSEB companies and due for retirement whose CPF Final claims are received by CPF section. The information contained in the CPF claims is required to be entered in the CPF Portal and MSEDCL payroll system. Due to very high number of claims, the data entry work of CPF section increased. Also, in view of direct payment of CPF claims proposal from 16-Apr-2017, it is absolutely necessary to collect the Bank details of the employees and nominees. <u>Hence, it is now decided to allow the employees of the division/circle offices to enter the CPF Final settlement claim details in the CPF Portal system before forwarding the claims to CPF section.</u> This will reduce the data entry at CPF section and also the details of claims in transit can be seen by CPF section, employee self and respective GAD section. <u>NO APPLICATION WILL BE ACCEPTED BY CPF SECTION WITHOUT THE APPLICATION DETAILS ENTERED IN MSEB CPF PORTAL BY EMPLOYEE (OR HR SECTION FOR DEATH EMPLOYEE AND CLASS IV) AND WEB ID ASSIGNED TO THE FINAL SETTLEMENT APPLICATION.</u>

The steps are given below for online submission of CPF Final Settlement claims by employees.

- 1) Employee must have registered to MSEB CPF Portal as per CPF Circular No 194 dated 06-01-2015.
- Login to CPF Portal and click on 'Self Settlement Application' provided under 'Final Settlement' menu. Click on 'New Settlement Application'.
- 3) Enter the application details in the screen. 'Reference Date' and 'Letter No' need not be entered.
- 4) Select 'Self' for 'Application Done By'. Select advance type 90/10/100% as appropriate. Employee can select 90% only when he is due for retirement within one year. If he has already applied for 90% claim, then he must select 10%. If he has not applied for 90%, then select 100%. Employee can apply for 10/100% only if his service is ended. For this type, date of leaving and reason of leaving must be entered, if not shown. In case of Class IV employees of Genco/Transco got promoted, system may give problem for saving the 90% application due to wrong designation in MSEDCL HRMS system. To correct designation in the system, they must forward the audited form 3.5. Forms are provided under 'CPF Forms and Documents' under employee portal. The form must be audited and sent to msebcpf.rsm@gmail.com.
- 5) Select application date and select application division code by searching. In search window for Application division enter your location name as '%beed%' where 'beed' is partial name of your location and click on 'Search'. List of such divisions will be shown. Select your correct Division/Circle Name. Zone/Testing/Training location employees must select their Accounting circle's name.
- 6) Click on 'Save' button. Before clicking 'Save', check if all the details are correct.
- If the application is saved successfully, the message will appear and 'WEB ID' will be shown for the case. <u>Note the 'WEB ID' assigned to your saved application</u>.

- Select 'Settlement Address/Bank/Nominee' option. Enter the 'WEB ID' assigned to your application and enter your CPF Number. Click on Search button provided near 'CPF Number'.
- 9) After clicking search your name, address, bank account details will be displayed, if available in system. Else, it will allow entering the details. Enter the details correctly. <u>Enter Salary Saving Bank account details only in case of 90% case. Enter the salary saving account details only even for 10/100% case if the same Bank account is operative after employee left service.</u>
- 10) If address/bank details were already saved, it will be displayed. Click on check box and click on 'Edit' button for viewing and correcting the details. If any corrections made, click on 'Update to Grid' button again. <u>After clicking on 'Update to Grid' button, the details will be temporarily updated and shown below in the same screen</u>. <u>Select the check box and click on 'Save Nominations' button to save the bank/address/nominee details permanently.</u>
- 11) Click on 'Self Settlement Application'. Click on 'View' and generate the application form report using 'Print' button and print (preferable on one page back to back) for the case identified by 'WEB ID'. Select correct application.
- 12) Check the details printed on the form. If any corrections required, go the screens again and make corrections. <u>Always generate print the Form again whenever any correction is made</u>.
- 13) When all the details are correct, click on <u>'Final Submit'</u> button. This button must be clicked to disallow further corrections.
- 14) Attach relevant documents and cancelled cheque with the form and give to your GAD section.
- 15) After receipt of the hard copy, the CPF section will take the application details from CPF Portal in MSEDCL payroll system and assign **'Inward Number'** to the case. After inward number and inward date is assigned to the case, the employee and HR section can be sure that the case is received by CPF section. Mail will get sent on employee mail id as registered on CPF portal.
- 16) CPF section will process the cases in the order of receipt and sanction or reject the case in MSEDCL payroll system.
- 17) If the case is sanctioned on or before 15-Apr-2017, payment will have to be made by the accounting division/circle office after receipt of the Sanction order from CPF section. To check the sanction date, search by entering CPF number. Click on 'View'. 'Sanction Date' is shown under 'Sanction Details' and 'status' value should be 'Sanctioned'.
- 18) <u>If the case is sanctioned after 15-Apr-2017</u>, payment will be made by CPF Section. After payment is done, the 'status' will become 'Settled'.
- 19) Any complaints related to saving the final settlement application details should be sent on <a href="mailto:cpfsection@gmail.com">cpfsection@gmail.com</a> along with screenshots and mention the details of wrong data shown in system, if any.

Screenshots for Final settlement application entry by employees and HR section.

1) Select 'Self Settlement Application for self. Employee details will be displayed. Enter Details and click on 'Save' button. 'Web Id' will be assigned to the application and displayed in green color. Note the web Id. Click 'Back' button.

| Most Visited   Getting Started  Hy Profile  hange Password  iew CPF Balance (Tentative )  ew CPF Number                                                                                                    | Suggested Sites 2 Web Slice Gallery<br>On behalf Settlement<br>(Please do not press Back butt                                                                                                    | Application                                                                                                    |                                                                                                    |                                                                                                    |                                                                              |                                                                                   |
|----------------------------------------------------------------------------------------------------|----------------------------------------------------------------------------------------------------|----------------------------------------------------------------------------------------------------|----------------------------------------------------------------------------------------------------|----------------------------------------------------------------------------------------------------|------------------------------------------------------------------------------|-----------------------------------------------------------------------------------|
| r Profile<br>ange Password<br>ew CPF Balance ( Tentative )<br>w CPF Number                                                                                                    | On behalf Settlement<br>[Please do not press Back butt                                                                                                    | Application                                                                                                    |                                                                                                    |                                                                                                    |                                                                              |                                                                                   |
| hange Password<br>ew CPF Balance ( Tentative )<br>ew CPF Number                                                                                                    | [Please do not press Back butt                                                                                                    |                                                                                                    |                                                                                                    | and the second second second                                                                                                    |                                                                              |                                                                                   |
| ew CPF Balance ( Tentative )<br>ew CPF Number                                                                                                    | CPE Number                                                                                                    | on of browser or Backsp                                                                                                    | ace key.Click the Back button provided in the pag                                                                                                    | ge to navigate backj                                                                                                    |                                                                              |                                                                                   |
| ew CPF Number                                                                                                    | OFF NUMBER.                                                                                                    |                                                                                                    | Location Name:                                                                                                    | Location ID:                                                                                                    |                                                                              |                                                                                   |
|                                                                                                    | 0                                                                                                    | ব                                                                                                    |                                                                                                    |                                                                                                    |                                                                              |                                                                                   |
| PF Nomination                                                                                                    | Employee First Name:                                                                                                    |                                                                                                    | Employee Middle Name:                                                                                                    | Employee Last Nam                                                                                                    | ie:                                                                          |                                                                                   |
| & R Form Submission                                                                                                    | 3                                                                                                    |                                                                                                    |                                                                                                    |                                                                                                    |                                                                              |                                                                                   |
| hedule Form Details Upload                                                                                                    | Designation:                                                                                                    |                                                                                                    | Date of Birth:                                                                                                    | Accounting Unit:                                                                                                    |                                                                              |                                                                                   |
| hedule Form Upload Status                                                                                                    |                                                                                                    |                                                                                                    |                                                                                                    |                                                                                                    |                                                                              |                                                                                   |
| PF Loan Details                                                                                                    | Service Join Date:                                                                                                    |                                                                                                    | Service End Date:                                                                                                    | Reason :                                                                                                    |                                                                              |                                                                                   |
| nal Settlement                                                                                                    | 0                                                                                                    |                                                                                                    |                                                                                                    |                                                                                                    |                                                                              |                                                                                   |
| alf Cattlement Application                                                                                                    | Due Date of Retirement:                                                                                                    |                                                                                                    |                                                                                                    |                                                                                                    |                                                                              |                                                                                   |
| sen Settlement Application                                                                                                    |                                                                                                    |                                                                                                    |                                                                                                    |                                                                                                    |                                                                              |                                                                                   |
| on Behalf Settlement Application                                                                                                    | Period of Service:                                                                                                    |                                                                                                    |                                                                                                    |                                                                                                    |                                                                              |                                                                                   |
| settlement Address/Bank/Nominee                                                                                                    | Years:                                                                                                    |                                                                                                    | Months:                                                                                                    | Days:                                                                                                    |                                                                              |                                                                                   |
| erify Settlement Application                                                                                                    | 0                                                                                                    |                                                                                                    | 0                                                                                                    | 0                                                                                                    |                                                                              |                                                                                   |
| Edit CPF Valid Transaction                                                                                                    | Application Details:                                                                                                    |                                                                                                    |                                                                                                    |                                                                                                    |                                                                              |                                                                                   |
| Set CPF Transactions                                                                                                    | Application Done By:                                                                                                    |                                                                                                    | Reference Date:                                                                                                    | Advance Type:                                                                                                    |                                                                              |                                                                                   |
|                                                                                                    | - pp control of the opt.                                                                                                    |                                                                                                    |                                                                                                    |                                                                                                    |                                                                              |                                                                                   |
| nsion Claims                                                                                                    | Self                                                                                                    | •                                                                                                    |                                                                                                    | Select                                                                                                    |                                                                              |                                                                                   |
| ension Claims<br>DLI Settlement                                                                                                    | Self                                                                                                    | •                                                                                                    |                                                                                                    | Select                                                                                                    |                                                                              |                                                                                   |
| ension Claims<br>DLI Settlement<br>PF Reports for HR Section<br>I Compared The Section<br>Edit Yiew Higtory Bookmarks<br>Fund: New Doc 2017-0 ×                                                                                                    | Self<br>Letter Number:<br>0<br>Cools Help<br>MSEB Contributory Pr X A Employee Po                                                                                                    | rtal : Ma × 🔥 :: M4                                                                                                    | HADISCOM - Ma × 🔀 Home - Info Portal                                                                                                    | Select Current Location:      X     Info Portal - HRMS M ×                                                                                                    | <ul> <li>Document Manage</li> </ul>                                          | em ×                                                                              |
| ension Claims<br>DLI Settlement<br>PF Reports for HR Section<br>Edit View Higtory Bookmarks<br>Fixed: New Doc 2017-0 ×<br>10.0.4.230.0000/CptWebProjec                                                                                                    | Self<br>Letter Number:<br>0<br>Lools Help<br>MSEB Contributory Pr × C Employee Po<br>LysettlementApplication?cpfNo=0&onBehalf_sett                                                                                                    | rtal : Ma × 💌 :: M4<br>Ierrent_application=New+                                                                                                    | HADISCOM - Ma × 🔀 Home - Info Portal<br>Settlement - Application&view= OnBehalf C                                                                                                    | Select Current Location:      X     G Info Portal - HRMS M × Q Search                                                                                                    | ▲ Document Manage                                                            | t⊒ 2:<br>4/1<br>em ×                                                              |
| ension Claims<br>DLI Settlement<br>PF Reports for HR Section<br>Edit Yiew Higtory Bookmarks<br>Find: New Doc 2017-0 ×<br>0 10.0.4.230.0000/Cpr/WebProjec<br>Most Visited @ Getting Started @                                                                                                    | Self<br>Letter Number:<br>0<br>Lools Edelp<br>Lools Edelp<br>MSEB Contributory Pr × C Employee Po<br>VsettlementApplication?cpfNo=0&onBehalf_sett<br>Suggested Sites IV Web Slice Gallery                                                                                                    | rtal : Ma × 💽 :: M4<br>lement_application= New+                                                                                                    | HADISCOM - Ma × 🔀 Home - Info Portal<br>Settlement + Application&view= OnBehalf C                                                                                                    | Select Current Location:      x      info Portal - HRMS M ×      Q. Search                                                                                                    | <ul> <li>✓ Document Manage</li> <li>☆ 自</li> </ul>                           | t⊇ 22<br>4/1<br>em ×                                                              |
| ension Claims<br>DLI Settlement<br>PF Reports for HR Section<br>Edit View Higtory Bookmarks<br>Fixed: New Doc 2017-0 ×<br>Col 10.0.4.230.0000/CptWebProjec<br>Most Visited @ Getting Started @<br>Edit CPF Valid Transaction<br>Gdf CPF Transaction                                                                                                    | Self<br>Letter Number:<br>0<br>Lots Edep<br>Lools Edep<br>MSEB Contributory Pr × C Employee Po<br>VsettlementApplication?cpfNo=0&onBehalf_sett<br>Suggested Sites I Web Site Gallery<br>Application Details:                                                                                                    | rtal : Ma × 💽 :: M4<br>lement_application=New+                                                                                                    | HADISCOM - Ma × 🔀 Home - Info Portal<br>Settlement + Application&view= OnBehalf 🤇 🤇                                                                                                    | Select Current Location:      x     G Info Portal - HRMS M × Q Search                                                                                                    | ✓ Document Manage ☆ 自                                                        | em ×                                                                              |
| ansion Claims<br>DLI Settlement<br>PF Reports for HR Section<br>Edit View Higtory Bookmarks<br>Fwd: New Doc 2017-0 ×<br>Fwd: New Doc 2017-0 ×<br>Most Visited @ Getting Started @<br>Edit CPF Transactions<br>Section P California                                                                                                    | Self<br>Letter Number:<br>0<br>Lools Help<br>MSEB Contributory Pr × C Employee Po<br>VsettlementApplication?cpfNo=0&conBehalf_sett<br>Suggested Sites 12 Web Site Gallery<br>Application Dotails:<br>Application Done By:                                                                                                    | rtal : Ma × 💽 :: M#                                                                                                    | HADISCOM - Ma ×<br>Settlement + Application&view= OnBehalf<br>Reference Date:                                                                                                    | Select Current Location:      Current Location:      X     Gi Info Portal - HRMS M ×      Search      Advance Type:                                                                            | <ul> <li>✓ Document Manage</li> <li>☆ 自</li> </ul>                           | t⊒ 2:<br>4/1<br>em ×                                                              |
| Ansion Claims<br>DLI Settlement<br>PF Reports for HR Section<br>Edit View Higtory Bookmarks<br>Find: New Doc 2017-0 ×<br>Twd: New Doc 2017-0 ×<br>Most Visited @ Getting Started @<br>Edit CPF Transaction S<br>ension Claims<br>D 10 dullocations                                                                                                    | Self<br>Letter Number:<br>0<br>Lools Help<br>MSEB Contributory Pr × C Employee Po<br>VsettlementApplication?cpfNo=0&conBehalf_sett<br>Suggested Sites 12 Web Site Gallery<br>Application Done By:<br>Self                                                                                                    | rtal : Ma × 💽 :: MJ<br>lement_application=New+                                                                                                    | HADISCOM - Ma ×<br>Settlement + Application&view= OnBehalf C                                                                                                    | Select Current Location:      Current Location:      Current Location:      Advance Type:     Select                                                                                           | <ul> <li>✓ Document Manage</li> <li>☆ 自</li> </ul>                           | em ×                                                                              |
| Insion Claims<br>DLI Settlement<br>PF Reports for HR Section<br>File Content of the Section<br>File Content of the Section<br>File Content of the Section of the Section of the Secti                                                         | Self<br>Letter Number:<br>0<br>Lools Help<br>MSEB Contributory Pr × C Employee Po<br>VsettlementApplication?cpfNo=0&onBehalf_sett<br>Suggested Sites 12 Web Site Gallery<br>Application Done By:<br>Self<br>Letter Number:                                                                                                    | rtal : Ma × 💌 :: MJ<br>lement_application=New+                                                                                                    | HADISCOM - Ma ×<br>Settlement + Application&view= OnBehalf C                                                                                                    | F Select Current Location:      G Info Portal - HRMS M ×      G Search      Advance Type:     Select Current Location:                                                                         | <ul> <li>✓ Document Manage</li> <li>☆ 自</li> </ul>                           | € 2:<br>4/1<br>em ×                                                               |
| Insion Claims<br>UL Settlement<br>F Reports for HR Section<br>Edit View Higtory Bookmarks<br>T Fwd: New Doc 2017-0 ×<br>Most Visited @ Getting Started @<br>Edit CFF Valid Transaction<br>Set CFF Transactions<br>Insion Claims<br>DLI Settlement<br>PF Reports for HR Section                                                                                                    | Self<br>Letter Number:<br>0<br>Lots Edep<br>Lools Edep<br>MSEB Contributory Pr × C Employee Po<br>VsettlementApplication?cpfNo=0&onBehalf_sett<br>Suggested Sites I Web Site Gallery<br>Application Done By:<br>Self<br>Letter Number:<br>0                                                                                                    | rtal : Ma × 💽 :: M4<br>lement_application=New+                                                                                                    | HADISCOM - Ma ×<br>Settlement + Application&view= OnBehalf<br>Reference Date:                                                                                                    | F Select Current Location:      G Search      Advance Type: Select Current Location:                                                                                                    | <ul> <li>✓ Document Manage</li> <li>☆ 自</li> </ul>                           | ₽ 2:<br>4/1<br>em ×                                                               |
| Insion Claims<br>DLI Settlement<br>PF Reports for HR Section<br>Edit View Higtory Bookmarks<br>Fwd: New Doc 2017-0 ×<br>Twd: New Doc 2017-0 ×<br>Twd: New Doc 2017-0 ×<br>Not Visited © Getting Started ©<br>Edit CPF Transaction<br>Set CPF Transactions<br>Insion Claims<br>DLI Settlement<br>PF Reports for HR Section<br>1 Behalf User Registration                                                                                                    | Self       Letter Number:       0       Icols       Help       MSEB Contributory Pr ×       MSEB Contributory Pr ×       Cols       MSEB Contributory Pr ×       MSEB Contributory Pr × | rtal : Ma × 💌 :: MJ<br>lement_application=New+                                                                                                    | HADISCOM - Ma ×<br>Betterent + Application&view= OnBehalf C                                                                                                    | Select Current Location:      Current Location:      Advance Type:     Select Current Location:      Advance Type:     Select Current Location:      Application Date:                         | <ul> <li>✓ Document Manage</li> <li>☆ 自</li> </ul>                           | € 2/<br>4/<br>em ×                                                                |
| Ansion Claims DLI Settlement PF Reports for HR Section Edit View Higtory Bookmarks Find: New Doc 2017-0 × Find: New Doc 2017-0 × Common Sector Pransaction Set CPF Transaction Set CPF Transaction Set Settlement PF Reports for HR Section In Behalf User Registration Soload/Download Documents                                                                                                    | Self         Letter Number:         0         Icols         Help         MSEB Contributory Pr ×         XettlementApplication?cpfNo=0&conBehalf_sett         Suggested Sites         YettlementApplication Done By:         Self         Letter Number:         0         Status:         Applied                                                                                                    | rtal : Ma × 💽 :: MJ                                                                                                    | HADISCOM - Ma ×<br>HADISCOM - Ma ×<br>Home - Info Portal<br>Settlement + Application&view= OnBehalf<br>Reference Date:<br>Inward Date:                                                                                                    | Select Current Location:      Current Location:      Advance Type:     Select Current Location:     Advance Type:     Select Current Location:     Application Date:                           | <ul> <li>✓ Document Manage</li> <li>☆ 自</li> </ul>                           | ₽ 2 <u>4</u><br>4/1<br>em × ×                                                     |
| Ansion Claims<br>DLI Settlement<br>PF Reports for HR Section<br>Edit View Higtory Bookmarks<br>Find: New Doc 2017-0 ×<br>Find: New Doc 2017-0 ×<br>Find: New Doc 2017-0 ×<br>Find: New Doc 2017-0 ×<br>Most Visited Coeting Started Coeting<br>Edit CPF Transaction<br>Set CPF Transactions<br>Sension Claims<br>DLI Settlement<br>PF Reports for HR Section<br>In Behalf User Registration<br>Sload/Download Documents<br>Sownload Documents                                                                                                    | Self         Letter Number:         0         Cools         Edelp         MSEB Contributory Pr ×         XettlementApplication?cpfNo=0&conBehalf_sett         Suggested Sites         YestlementApplication Done By:         Self         Letter Number:         0         Status:         Application Division Code :                                                                                                    | rtal : Ma × 💽 :: MJ                                                                                                    | HADISCOM - Ma × R Home - Info Portal Settlement + Application&view= OnBehalf C Reference Date: Inward Date: Inward Date: Type of Supplementary Final Claim :                                                                                                    | Select Current Location:      Current Location:      Advance Type:     Select Current Location:      Advance Type:     Select Current Location:      Application Date:     Description of Supp | ☑ Document Manage ☆ 自                                                        | tt 22<br>4/3<br>em ×<br>♠ €                                                       |
| ansion Claims<br>DLI Settlement<br>PF Reports for HR Section<br>Edit View Higtory Bookmarks<br>Fwd: New Doc 2017-0 ×<br>Fwd: New Doc 2017-0 ×<br>Fwd: New Doc 20                                                                                                    | Self         Letter Number:         0         Tools         Help         MSEB Contributory Pr ×         XettlementApplication?cpfNo=0&conBehalf_sett         Suggested Sites         YettlementApplication Done By:         Self         Letter Number:         0         Status:         Application Division Code :                                                                                                    | rtal : Ma × 💽 :: MJ<br>lement_application=New+                                                                                                    | HADISCOM - Ma × R Home - Info Portal Settlement + Application&view= OnBehalf C Reference Date: Inward Date: Inward Date: Invert Date: Invert Date | Select Current Location: Current Location: Current Location: Advance Type: Select Current Location: Application Date: Description of Supp                                                      | <ul> <li>Pocument Manage</li> <li>☆ 自</li> <li>Idementary Claim :</li> </ul> | t⊃ 24<br>4/7<br>em ×<br>♠ €                                                       |
| Insion Claims<br>DLI Settlement<br>PF Reports for HR Section<br>Fdi Yiew Higtory Bookmarks<br>Twice Wew Doc 2017-0 X X<br>1 Fwd: New Doc 2017-0 X X<br>1 Fwd: New Doc 2017-0 X X<br>1 Fwd: New Doc 2017-0 X X<br>1 Fwd: New Doc 2017-0 X X<br>1 Fwd: New Doc 2017-0 X X<br>1 Fwd: New Doc 2017-0 X X<br>1 Fwd: New Doc 2017-0 X X<br>1 Fwd: New Doc 2017-0 X X<br>1 Fwd: New Doc 2017-0 X X<br>1 Fwd: New Doc 2017-0 X X<br>1 Fwd: New Doc 2017-0 X X<br>1 Fwd: New Doc 2017-0 X X<br>1 Fwd: New Doc 2017-0 X X X<br>1 Fwd: New Doc 2017-0 X X X<br>1 Fwd: New Doc 2017-0 X X X<br>1 Fwd: New Doc 2017-0 X X X<br>1 Fwd: New Doc 2017-0 X X X<br>1 Fwd: New Doc 2017-0 X X X X<br>1 Fwd: New Doc 2017-0 X X X X X X X X X X X X X X X X X X                                                                                                    | Self         Letter Number:         0         Tools         Help         MSEB Contributory Pr ×         XettlementApplication?cpfNo=0&onBehalf_sett         Suggested Sites         YettlementApplication Done By:         Self         Letter Number:         0         Status:         Application Division Code :         Projected Employee Share:                                                                                                    | rtal : Ma × 💌 :: M/<br>lement_application=New+                                                                                                    | HADISCOM - Ma × 🔀 Home - Info Portal Settlement + Application&view= OnBehalf C                                                                                                    | Select Current Location:      Current Location:      Advance Type:     Select Current Location:     Application Date:     Description of Supp      v                                           | ☑ Document Manage ☆ 自                                                        | € 2-<br>4/7<br>€ 6 €                                                              |
| ansion Claims<br>DLI Settlement<br>PF Reports for HR Section<br>Edit View Higtory Bookmarks<br>Find: New Doc 2017-0 ×<br>Twd: New Doc 2017-0 ×<br>Twd: New Doc 2017-0 ×<br>New Doc 2017-0 ×<br>Twd: New Doc 2017-0 ×<br>Twd: New Doc 2017-0                                                                                                    | Self         Letter Number:         0         Tools         Help         MSEB Contributory Pr ×         XettlementApplication?cpfNo=0&conBehalf_sett         Suggested Sites         YettlementApplication Done By:         Self         Letter Number:         0         Status:         Application Division Code :         Projected Employee Share:                                                                                                    | rtal : Ma × 💌 :: M/<br>lement_application=New+                                                                                                    | HADISCOM - Ma × 🔀 Home - Info Portal Settlement + Application&view= OnBehalf C C Reference Date: Inward Date: Inward Date: Inverd Date: Projected Board Share: Inverdence Date: Inverdence Inverdence Inverde  | Select Current Location:      Current Location:      Advance Type:     Select Current Location:     Application Date:     Description of Supp      v                                           | ☑ Document Manage ☆ 自                                                        | € 2:<br>4/J                                                                       |
| Insion Claims<br>DLI Settlement<br>FReports for HR Section<br>Figure Higtory Bookmarks<br>Edit View Higtory Bookmarks<br>Figure Higtory Bookmarks<br>The Wew Doc 2017-0 ×<br>The Wew Doc 2017-0 ×<br>The Wew Doc 2017-0 ×<br>The Wew Doc 2017-0 ×<br>The Wew Doc 2017-0 ×<br>The Wew Doc 2017-0 ×<br>The Wew Doc 2017-0 ×<br>The Wew Doc 2017-0 ×<br>The Wew Doc 2017-0 ×<br>Most Visited ® Getting Started ®<br>didt CPF Valid Transaction<br>Set CPF Transactions<br>Set CPF Transactions<br>S | Self         Letter Number:         0         Tools         Help         MSEB Contributory Pr ×         X         Employee Po         VsettlementApplication?cpfNo=0&onBehalf_sett         Suggested Sites         Application Done By:         Self         Letter Number:         0         Status:         Applied         Application Division Code :         Projected Employee Share:         Date of Leaving :                                                                                                    | ttal : Ma × 💽 :: M/<br>lement_application=New+                                                                                                    | HADISCOM - Ma × 🔀 Home - Info Portal Settlement + Application&view= OnBehalf C C Reference Date: Inward Date: Inward Date: Inward Date: Leaving Reason: Leaving Reason:                                                                                                    | Select Current Location:      Current Location:      Advance Type:     Select Current Location:     Application Date:     Description of Supp      ··                                          | ►<br>Cocument Manage<br>全                                                    | € 2:<br>4/2<br>€ 0<br>€ 0<br>€ 0<br>€ 0<br>€ 0<br>€ 0<br>€ 0<br>€ 0<br>€ 0<br>€ 0 |
| ansion Claims<br>DLI Settlement<br>PF Reports for HR Section<br>Edit View Higtory Bookmarks<br>Edit View Higtory Bookmarks<br>T Fwd: New Doc 2017-0 ×<br>T Fwd: New Doc 2017-0 ×<br>T Fwd: New Doc 2                                                                                                    | Self         Letter Number:         0         Tools         Help         MSEB Contributory Pr ×         X         Employee Po         VsettlementApplication?tPNo=0&conBehalf_sett         Suggested Sites         Application Done By:         Self         Letter Number:         0         Status:         Applied         Applied         Applied         Application Division Code :         Projected Employee Share:         Date of Leaving :                                                                                                    | ttal : Ma ×   Ital : Ma ×  Ital : Ma ×  Ital : Ma | HADISCOM - Ma × 🔂 Home - Info Portal Settlement - Application&view= OnBehalf C C Inward Date: Inward Date: Inward Date: Invert Projected Board Share: Leaving Reason: Select                                                                                                    | Select Current Location:      Current Location:      Advance Type:     Select Current Location:     Application Date:     Description of Supp      v                                           | ementary Claim :                                                             | € 2:<br>4/2<br>€ 0<br>€ 0<br>€ 0<br>€ 0<br>€ 0<br>€ 0<br>€ 0<br>€ 0<br>€ 0<br>€ 0 |

2) Select 'Settlement Address/Bank/Nominee' option. Enter Web Id assigned to the application. Enter CPF Number. Click on button provided after CPF Number.

| File Edit View History Bookmarks  |                                                                                                    | X                |
|-----------------------------------|----------------------------------------------------------------------------------------------------|------------------|
| (i) 10.0.4.230:8080/CpfWebProject | fs nomination                                                                                                    | 2 ≡              |
| Most Visited   Getting Started    | uggested Sites 🚺 Web Slice Gallery                                                                                                    |                  |
|                                   | MSEB Contributory Provident Fund<br>for employees of MahaDiscom, MahaTransco, MahaGenco and MSEB Holding Company I<br>FAQ's   Location Id: 26' | 380]  <br>1?     |
| User Controls                     | the Home > EDLI Settlement > Manage Nominations                                                                                                |                  |
| My Profile                        | Final Settlement - Manage Nominations                                                                                                    |                  |
| Change Password                   | Web ld : * Enter CPE Number : *                                                                                                    | - I              |
| View CPF Balance ( Tentative )    | 121324 232443435                                                                                                    |                  |
| New CPF Number                    |                                                                                                    |                  |
| CPF Nomination                    |                                                                                                    |                  |
| S & R Form Submission             |                                                                                                    |                  |
| Schedule Form Details Upload      |                                                                                                    |                  |
| Schedule Form Upload Status       |                                                                                                    |                  |
| CPF Loan Details                  |                                                                                                    |                  |
| Final Settlement                  |                                                                                                    |                  |
| Self Settlement Application       |                                                                                                    |                  |
| On Behalf Settlement Application  |                                                                                                    |                  |
| Settlement Address/Bank/Nominee   |                                                                                                    |                  |
| Verify Settlement Application     |                                                                                                    |                  |
| Edit CPF Valid Transaction        |                                                                                                    |                  |
|                                   | 🐌 🗊 🎇 🚳 🛐 🖤 - to 💋                                                                                                    | 09 PM<br>13/2017 |

3) After clicking search, name relation and other details will be displayed. Clecik the check box ad click on 'Edit'.

| ) (i)   10.0.4.230:8080/CpfWebProje | t/saveNo | mination |          |                        |              |                  |                     |                            |                       | C Q S     | Search     |                          | 1                                                 | 自合                         |                 |
|-------------------------------------|----------|----------|----------|------------------------|--------------|------------------|---------------------|----------------------------|-----------------------|-----------|------------|--------------------------|---------------------------------------------------|----------------------------|-----------------|
| Most Visited 🛞 Getting Started 🦪    | Suggest  | ed Sites | 2 w      | eb Slice Gallery       |              |                  |                     |                            |                       |           |            |                          |                                                   |                            |                 |
|                                     |          | for er   | mple     | oyees of Mahal         | MS<br>Discon | EB Co<br>n, Maha | ntribute<br>Transco | ory Provide<br>, MahaGenco | ent Fund<br>o and MSE | B Holding | J Compan   | Weld<br>Account<br>FAQ's | come Laxmina<br>unting Unit: 9539 '<br>s   Logout | arayana [2<br>? Location I | 1693<br>.d: 261 |
| Jser Controls                       |          | th (     | tome     | ▹ EDLI Settlement ⇒ N  | lanage Norr  | inations         |                     |                            |                       |           |            |                          |                                                   |                            |                 |
| My Profile                          |          | F        | inal     | Settlement - Ma        | anage M      | Vominati         | ons                 |                            |                       |           |            |                          |                                                   |                            |                 |
| Change Password                     |          | Wet      | o Id : ' | ĸ                      |              |                  | E                   | nter CPF Number :          | *                     |           | C          | )esignation :            |                                                   |                            |                 |
| View CPF Balance ( Tentative )      |          | 668      | 13       |                        |              |                  |                     | 969869                     |                       |           | R [        | Technician               |                                                   |                            |                 |
| New CPF Number                      |          | First    | t Nam    | ie:                    |              |                  | N                   | Middle Name:               |                       |           |            | Last Name:               |                                                   |                            |                 |
| CPF Nomination                      | •        | Pav      | vlu      |                        |              |                  |                     | Anton                      |                       |           |            | Rodrigues                |                                                   |                            |                 |
| S & R Form Submission               | •        | No       | omine    | ee List                |              |                  |                     |                            |                       |           |            |                          |                                                   |                            |                 |
| Schedule Form Details Upload        |          |          | Gr       |                        |              |                  |                     | Employee                   | Bank                  | Bank A/C  | Name As Re |                          |                                                   | Bank                       |                 |
| Schedule Form Upload Status         |          |          | No.      | Employee Name *        | % *          | Relation *       | Mobile No           | Address *                  | Name *                | No. *     | Bank       | IFSC Code *              | MICR Code *                                       | Address                    | E-Mai           |
| CPF Loan Details                    | •        |          | 1        | Shri Pawlu Anton       | 100.00%      | Self             | 88795462            | 58 t.t                     | HDFC Bank             | 666666666 | Krishna    | KTK15006666              | 44447896                                          | ttt, trf, fhfgh            |                 |
| inal Settlement                     | •        |          |          | Rodrigues              |              |                  |                     |                            | Ltd.                  |           |            |                          |                                                   |                            |                 |
| Self Settlement Application         |          |          |          |                        |              |                  |                     | Edit                       |                       |           |            |                          |                                                   |                            |                 |
| On Behalf Settlement Application    |          | Note     | e - Ba   | ank Details are not Ma | indatory it  | the user h       | as 'CPF Fir         | al Settlement user         | r' Privilage.         |           |            |                          |                                                   |                            |                 |
| Settlement Address/Bank/Nominee     |          |          |          |                        |              |                  |                     |                            |                       |           |            |                          |                                                   |                            |                 |
| Verify Settlement Application       |          |          | Save     | Nominations            |              |                  |                     |                            |                       |           |            |                          |                                                   |                            |                 |
| Edit CPF Valid Transaction          |          |          |          |                        |              |                  |                     |                            |                       |           |            |                          |                                                   |                            |                 |

4) Enter details of address and bank. Click on 'Update to Grid'. For multiple nominee details added (for death case – allowed only for Hr section), click on 'Save Nominations' in this screen.

| wd: New Doc 2017-0 × 🕅 MSEB 0                                                                                                    | Lontributory Pr X Employee Portal : Ma X          |                                                                                                    |                                                                                                    |                                                                                                    |                                                                                                    |                                                                   |                     |                                               |
|----------------------------------------------------------------------------------------------------|---------------------------------------------------|----------------------------------------------------------------------------------------------------|----------------------------------------------------------------------------------------------------|----------------------------------------------------------------------------------------------------|----------------------------------------------------------------------------------------------------|-------------------------------------------------------------------|---------------------|-----------------------------------------------|
| 10.0.4.230:8080/CpfWebProject/saveN                                                                                                    | lomination                                        |                                                                                                    | C Q                                                                                                    | Search                                                                                                    |                                                                                                    | 1                                                                 |                     |                                               |
| st Visited 🛞 Getting Started 🛞 Sugges                                                                                                    | sted Sites 🚺 Web Slice Gallery                    |                                                                                                    |                                                                                                    |                                                                                                    |                                                                                                    |                                                                   |                     |                                               |
| rofile                                                                                                    | Final Settlement - Manage Nomina                  | tions                                                                                                    |                                                                                                    |                                                                                                    |                                                                                                    |                                                                   |                     |                                               |
| ge Password                                                                                                    | Web Id : *                                        | Enter CDE Number : *                                                                                                    |                                                                                                    | D                                                                                                    | esignation :                                                                                                    |                                                                   |                     |                                               |
| CPF Balance ( Tentative )                                                                                                    | 6683                                              | 969869                                                                                                    |                                                                                                    | Q T                                                                                                    | echnician                                                                                                    |                                                                   |                     |                                               |
| CPF Number                                                                                                    | First Name :                                      | Middle Name:                                                                                                    |                                                                                                    |                                                                                                    | ist Name:                                                                                                    |                                                                   |                     |                                               |
| Nomination >                                                                                                    | Pawlu                                             | Anton                                                                                                    |                                                                                                    | R                                                                                                    | odrigues                                                                                                    |                                                                   |                     |                                               |
| R Form Submission >                                                                                                    | Add/Edit Nominee Details                          |                                                                                                    |                                                                                                    |                                                                                                    |                                                                                                    |                                                                   |                     |                                               |
| dule Form Details Upload                                                                                                    | Note - Bank Details are not Mandatory if the user | has 'CPF Final Settlement user' F                                                                                                    | Privilace.                                                                                                    |                                                                                                    |                                                                                                    |                                                                   |                     |                                               |
| dule Form Upload Status                                                                                                    | Employee Full Name : *                            | Employee Relation : *                                                                                                    |                                                                                                    | Fr                                                                                                    | nplovee Share :                                                                                                    | *                                                                 |                     |                                               |
| Loan Details >                                                                                                    | Shri Pawlu Anton Rodrigues                        | Self                                                                                                    |                                                                                                    | 1                                                                                                    | 00.00                                                                                                    |                                                                   |                     |                                               |
| Settlement O                                                                                                    | Employee Address1: *                              | Employee Address2 :                                                                                                    | *                                                                                                    | Er                                                                                                    | nployee Address                                                                                                    | s3:                                                               |                     |                                               |
| Settlement Application                                                                                                    | t                                                 | t                                                                                                    |                                                                                                    |                                                                                                    |                                                                                                    |                                                                   |                     |                                               |
| Behalf Settlement Application                                                                                                    | Employee Pin :                                    | E-Mail Id :                                                                                                    |                                                                                                    | м                                                                                                    | obile Number : *                                                                                                    |                                                                   |                     |                                               |
| lement Address/Bank/Nominee                                                                                                    |                                                   |                                                                                                    |                                                                                                    | 8                                                                                                    | 879546258                                                                                                    |                                                                   |                     |                                               |
| y Settlement Application                                                                                                    | Bank Details for Direct Payment                   |                                                                                                    |                                                                                                    |                                                                                                    |                                                                                                    |                                                                   |                     |                                               |
| CPF Valid Transaction                                                                                                    | Name &s Per Bank &ccount: *                       | Select Bank Type - *                                                                                                    |                                                                                                    | B                                                                                                    | ank Name: *                                                                                                    |                                                                   |                     |                                               |
| CPF Transactions                                                                                                    | Aasfdgdfdfd                                       | HDFC Bank      N                                                                                                    | Ion HDFC Bank                                                                                                    | H                                                                                                    | DFC Bank Ltd.                                                                                                    |                                                                   |                     |                                               |
| ion Claims                                                                                                    | IESC Code : *                                     | MICR Code : *                                                                                                    |                                                                                                    | 4                                                                                                    | count Number :                                                                                                    | *                                                                 |                     |                                               |
| Settlement                                                                                                    | KTK15006666                                       | 444447896                                                                                                    |                                                                                                    | 6                                                                                                    | 66666666                                                                                                    |                                                                   |                     |                                               |
| Controllion                                                                                                    |                                                   |                                                                                                    |                                                                                                    |                                                                                                    |                                                                                                    |                                                                   |                     |                                               |
| Reports for HR Section                                                                                                    | Bank Address1 :                                   | Bank Address2 :                                                                                                    | Home - Info Portal ×                                                                                                    | Bi<br>a<br>Tinfo Porta                                                                                                    | ank Address3 :<br>fob<br>al - HRMS M >                                                                                                    | < 🛛 🕷 Docume                                                      | nt Managen          | 2:1<br>4/1                                    |
| Reports for HR Section                                                                                                    | Bank Address 1 :                                  | Bank Address2 :                                                                                                    | Home - Info Portal X                                                                                                    | Bi<br>R<br>Timfo Porta<br>Search                                                                                                    | ank Address3 :<br>fob<br>al - HRMS M >                                                                                                    | K 😹 Docume                                                        | nt Managen          | 2:1<br>4/1<br>- •                             |
| Reports for HR Section                                                                                                    | Bank Address1 :                                   | Bank Address2 :                                                                                                    | Home - Info Portal X                                                                                                    | Bi<br>R<br>Binfo Porta<br>Search                                                                                                    | ank Address3 :<br>fob<br>al - HRMS M >                                                                                                    | < 🛃 Docume                                                        | nt Managen          | 2:1<br>4/1                                    |
| Reports for HR Section                                                                                                    | Bank Address1 :                                   | Bank Address2 :                                                                                                    | Home - Info Portal ×<br>C Q                                                                                                    | Bi<br>The Portu<br>Search                                                                                                    | ank Address3 :<br>fol:<br>al - HRMS M ><br>popule wantber -<br>879546258                                                                                                    | < 🛃 Docume                                                        | nt Managen          | 2:1<br>4/1:<br>                               |
| Reports for HR Section                                                                                                    | Bank Address1:                                    | Bank Address2 :                                                                                                    | Home - Info Portal ×<br>C Q                                                                                                    | Binfo Porta<br>Search                                                                                                    | ank Address3 :<br>fob<br>al - HRMS M ><br>come number .<br>879546258                                                                                                    | < 🛛 Docume                                                        | nt Managen          | 2:1<br>4/1<br>- 0<br>- ×                      |
| Reports for HR Section                                                                                                    | Bank Address1:                                    | Bank Address2 :                                                                                                    | Home - Info Portal ×<br>C Q                                                                                                    | Bi<br>The Porta<br>Search<br>8                                                                                                    | ank Address3 :<br>fob                                                                                                    | < 🛃 Docume                                                        | nt Managen          | ) 21<br>4/1<br>×                              |
| Reports for HR Section                                                                                                    | Bank Address1 :                                   | Bank Address2 :                                                                                                    | Home - Info Portal ×                                                                                                    | Bi<br>The Port<br>Search<br>Bi<br>Bi                                                                                                    | ank Address3 :<br>fob<br>al - HRMS M ><br>opine number .<br>879546258<br>ank Name: *<br>DEC Back Ltd                                                                                                    | < 📝 Docume                                                        | nt Managen          |                                               |
| Reports for HR Section                                                                                                    | Bank Address1 :                                   | Bank Address2 :                                                                                                    | Home - Info Portal ×                                                                                                    | Bi<br>The Port<br>Search<br>Bi<br>Bi                                                                                                    | ank Address3 :<br>fob<br>al - HRMS M ><br>oome womoer -<br>879546258<br>ank Name: *<br>DFC Bank Ltd.                                                                                                    | < 🗷 Docume                                                        | ▲ 智<br>Int Managen  | 〕 2:1<br>4/1<br>→ ①                           |
| Reports for HR Section                                                                                                    | Bank Address1 :                                   | Bank Address2 :                                                                                                    | Home - Info Portal ×<br>C Q<br>Ion HDFC Bank                                                                                                    | B<br>a<br>b<br>c<br>l<br>nfo Port:<br>Search<br>B<br>B<br>b<br>A<br>A                                                                                                    | II - HRMS M > Uune number ; B79546258 Ank Name: * DFC Bank Ltd. ccount Number ; Ccount Number ;                                                                                                    | < J Docume                                                        | nt Managen          | 2:11<br>4/11                                  |
| Reports for HR Section                                                                                                    | Bank Address1 :                                   | Bank Address2 :                                                                                                    | Home - Info Portal ×<br>C Q<br>Ion HDFC Bank                                                                                                    | B<br>Finite Ports<br>Search<br>B<br>H<br>A<br>A<br>A                                                                                                    | II - HRMS M > Uniter Humos T                                                                                                    | < I Docume                                                        | ▲ た<br>Int Managen  |                                               |
| Reports for HR Section                                                                                                    | Bank Address1:                                    | Bank Address2 :                                                                                                    | Home - Info Portal ×                                                                                                    | B<br>Find Ports<br>Search<br>B<br>A<br>A<br>B<br>B<br>B<br>B<br>B<br>B<br>B<br>B<br>B<br>B<br>B<br>B<br>B                                                                                                    | II - HRMS M > Uniter Humos T                                                                                                    | < I Docume                                                        | nt Managen          |                                               |
| Reports for HR Section                                                                                                    | Bank Address1:                                    | Bank Address2 :                                                                                                    | Home - Info Portal ×                                                                                                    | B<br>F<br>F<br>F<br>F<br>F<br>F<br>F<br>F<br>F<br>F<br>F<br>F<br>F                                                                                                    | III - HRMS M > III - HRMS M > Uoure number . S79546258 Ank Name: * DFC Bank Ltd. ccount Number : S66666666 Ank Address3 : figh                                                                                                    | < رَبَّ Docume كَمَا مَنْ مَا مَا مَا مَا مَا مَا مَا مَا مَا مَا | nt Manager          |                                               |
| Reports for HR Section                                                                                                    | Bank Address1:                                    | Bank Address2 :                                                                                                    | Home - Info Portal ×                                                                                                    | Bi<br>info Portu<br>Search<br>Bi<br>Ai<br>Bi<br>Bi<br>Bi                                                                                                    | III - HRMS M > Oune numer . Style="background-color: gray;"> Oune numer . Style="background-color: gray;"> Style="background-color: gray;"> Style="background-color: gray;"/> Style="background-color: gray;"/> Style="backgr | < رَبَّ Docume كَمَا مَنْ مَا مَا مَا مَا مَا مَا مَا مَا مَا مَا | ▲ ta<br>Int Managen |                                               |
| Reports for HR Section                                                                                                    | Bank Address1 :                                   | Bank Address2 :                                                                                                    | Home - Info Portal ×                                                                                                    | B<br>info Portu<br>Search<br>B<br>A<br>A<br>B<br>B<br>C<br>B<br>C<br>B<br>C<br>C<br>C<br>C<br>C<br>C<br>C<br>C<br>C<br>C<br>C<br>C<br>C                                                                                                    | III - HRMS M > Oune numer > Oune numer > Oune numer > OTHER STATES                                                                                                    | < ر                                                               | ▲ ta                |                                               |
| Reports for HR Section                                                                                                    | Bank Address1:                                    | Bank Address2 :                                                                                                    | Home - Info Portal ×                                                                                                    | B<br>info Porti<br>Search<br>B<br>A<br>A<br>B<br>B<br>B<br>C<br>B<br>C<br>B<br>C<br>C<br>C<br>C<br>C<br>C<br>C<br>C<br>C<br>C<br>C<br>C<br>C                                                                                                    | Ink Address3 :<br>fob<br>oune number .<br>879546258<br>ank Name: *<br>Defeese .<br>befoe66666<br>ank Address3 :<br>figh                                                                                                    | * Docume                                                          | nt Managen          |                                               |
| Reports for HR Section                                                                                                    | Bank Address1:                                    | Bank Address2 :                                                                                                    | Home - Info Portal ×<br>C Q<br>Ion HDFC Bank                                                                                                    | Bi<br>C Info Port:<br>Search<br>Bi<br>Ai<br>Bi<br>Bi<br>Bi<br>Bi<br>Bi<br>Bi<br>Bi<br>Bi<br>Bi<br>B                                                                                                    | II - HRMS M ><br>II - HRMS M ><br>II - HRMS M.                                                                                                    | * MICR Code *                                                     | A tal               | 2114/11<br>- 10<br>                           |
| Reports for HR Section                                                                                                    | Bank Address1:                                    | Bank Address2 :                                                                                                    | Home - Info Portal ×<br>C Q<br>Ion HDFC Bank                                                                                                    | Bi<br>info Ports<br>Search<br>Bi<br>Ai<br>Bi<br>Bi<br>Bi<br>Bi<br>Bi<br>Bi<br>Bi<br>Bi<br>Bi<br>B                                                                                                    | II - HRMS M ><br>II - HRMS M ><br>II - HRMS M.                                                                                                    | * MICR Code *                                                     | Bank<br>Address     | E-Ma                                          |
| Reports for HR Section  I Live Higtory Bookmarks Iools  wid: New Doc 2017-0 × M MSEB ( 10.0.4.230:8080/CpfWebProject/saveN at Visited G Getting Started S Sugger Benart Settlement Application CPF Valid Transaction CPF Valid Transaction CPF Valid Transaction CPF Valid Transaction CPF Valid Transaction CPF Valid Transaction CPF Valid Transaction CPF Transactions ion Claims   Reports for HR Section ehalf User Registration dDocuments rate Transco Genco Extract Matrix   equest Tracker Entry                                                                                                    | Bank Address1:                                    | Bank Address2 :<br>MAHADISCOM - Ma ×<br>E-mail to .<br>Select Bank Type : *<br>HDFC Bank @ N<br>MICR Code : *<br>444447896<br>Bank Address2 :<br>trf<br>Mobile No. Employee<br>Address *<br>8879546256 t.t                       | Home - Info Portal ×<br>C Q<br>C Q<br>C Q<br>C Q<br>C Q<br>C Q<br>C Q<br>C Q<br>C Q<br>C Q                                                                                                    | Bi<br>Finite Ports<br>Search<br>Bi<br>Bi<br>Bi<br>Bi<br>Bi<br>Bi<br>Bi<br>Bi<br>Bi<br>Bi<br>Bi<br>Bi<br>Bi                                                                                                    | II - HRMS M ><br>II - HRMS M ><br>II - HRMS M ><br>III - HRMS M ><br>IIII - HRMS M ><br>III - HRMS M ><br>III - HRMS M                                                                                                    | *  MICR Code *                                                    | Bank<br>Address     | 2:14/1/<br>4/1/<br>h ×                        |
| Reports for HR Section  I Live Higtory Bookmarks Iools  wid: New Doc 2017-0 × M MSEB ( 10.0.4.230/8080/CpfWebProject/saveN at Visited & Getting Started & Sugger benart Semement Application CPF Valid Transaction CPF Valid Transaction CPF Valid Transaction CPF Valid Transaction CPF Valid Transaction CPF Valid Transaction CPF Valid Transaction CPF Valid Transaction CPF Valid Transaction CPF Transactions CPF Valid Transaction CPF Valid Transaction CPF Valid Valid Valid Valid Valid Valid Valid Valid Val | Bank Address1:                                    | Bank Address2 :<br>MAHADISCOM - Ma ×<br>Select Bank Type : *<br>BHDFC Bank @ N<br>MICR Code : *<br>444447896<br>Bank Address2 :<br>trf<br>Mobile No. Employee<br>Address *<br>8879546256 t. t<br>has CPF Final Settlement user F | Home - Info Portal ×<br>C Q Q<br>C Q<br>C Q<br>C Q<br>C Q<br>C Q<br>C Q<br>C Q<br>C Q<br>C                                                                                                    | Bi<br>C Info Portu<br>Search<br>Bi<br>Ai<br>Bi<br>Bi<br>Bi<br>Bi<br>Bi<br>Bi<br>C<br>Ai<br>Bi<br>Bi<br>Bi<br>C<br>Ai<br>Bi<br>Bi<br>Bi<br>C<br>Ai<br>Bi<br>Bi<br>C<br>Ai<br>Bi<br>Bi<br>C<br>Ai<br>Ai<br>Bi<br>C<br>Ai<br>Ai<br>Ai<br>Ai<br>Ai<br>Ai<br>Ai<br>Ai<br>Ai<br>Ai | II - HRMS M ><br>II - HRMS M ><br>II - HRMS M.                                                                                                    | <      Cocume     MICR Code     MICR Code                         | Bank<br>Address     | 211<br>4/1<br>×<br>×<br>×<br>×<br>×<br>×<br>× |
| Reports for HR Section                                                                                                    | Bank Address1:                                    | Bank Address2 :<br>MAHADISCOM - Ma ×<br>Select Bank Type : *<br>BHDFC Bank @ N<br>MICR Code : *<br>44447896<br>Bank Address2 :<br>trf<br>Mobile No. Employee<br>Address *<br>8879546258 t.t<br>has 'CPF Final Settlement user' F | Home - Info Portal         x           C*         Q           C*         Q           Ion HDFC Bark         C*           Bank         AC           HDFC Bark         Bank AC           HDFC Bark         B66666666           HDFC Bark         B66666666 | B<br>info Portu<br>Seorch<br>B<br>H<br>A<br>A<br>B<br>B<br>B<br>H<br>A<br>A<br>B<br>B<br>H<br>A<br>A<br>B<br>B<br>H<br>A<br>A<br>B<br>B<br>H<br>A<br>A<br>B<br>B<br>H<br>A<br>A<br>B<br>B<br>A<br>A<br>A<br>A<br>A<br>A<br>A<br>A<br>A<br>A<br>A<br>A<br>A                   | II - HRMS M ><br>II - HRMS M ><br>II - HRMS M.                                                                                                    | * MICR Code * 444447896                                           | Bank<br>Address     | 241<br>4/13<br>h ×                            |
| Reports for HR Section  I Live Higtory Bookmarks Iools  wid: New Doc 2017-0 × M MSEB of 10.0.4.230.8080/CpfWebProject/saveN at Visited G Getting Started S Sugger semant Semement Application CPF Valid Transaction CPF Valid Transaction CPF Transactions ion Claims  Reports for HR Section ehalf User Registration dd/Download Documents load Documents rate Transco Genco Extract Matrix  equest Tracker Entry  Notification Naints                                                                                                    | Bank Address1:                                    | Bank Address2 :<br>MAHADISCOM - Ma ×<br>Select Bank Type : *<br>BHDFC Bank @ N<br>MICR Code : *<br>444447896<br>Bank Address2 :<br>trf<br>Mobile No. Employee<br>Address *<br>8879546258 t.t<br>has CPF Final Settlement user P  | Home - Info Portal x<br>C Q Q<br>C Q<br>C Q<br>C Q<br>C Q<br>C Q<br>C Q<br>C Q<br>C Q<br>C                                                                                                    | B<br>info Portu<br>Search<br>B<br>B<br>A<br>A<br>B<br>B<br>B<br>B<br>C<br>B<br>C<br>C<br>C<br>C<br>C<br>C<br>C<br>C<br>C<br>C<br>C<br>C<br>C                                                                                                    | II - HRMS M > II - HRMS M > II - H                                                                                                    | < 🔀 Docume  *  MICR Code *  444447896                             | Bank<br>Address     | 2:11<br>4/17<br>10<br>h ×<br>F C              |
| Reports for HR Section                                                                                                    | Bank Address1:                                    | Bank Address2 :<br>MAHADISCOM - Ma × 5<br>E-main rd .<br>Select Bank Type : *<br>MICR Code : *<br>44447896<br>Bank Address2 :<br>trf<br>Mobile No. Employee<br>Address *<br>8879546258 t.t<br>has 'CPF Final Settlement user' F  | Home - Info Portal x<br>C Q Q<br>C Q<br>C Q<br>C Q<br>C Q<br>C Q<br>C Q<br>C                                                                                                    | B<br>info Portu<br>Search<br>B<br>B<br>H<br>A<br>A<br>B<br>B<br>B<br>H<br>A<br>A<br>B<br>B<br>H<br>A<br>A<br>B<br>B<br>H<br>A<br>A<br>B<br>B<br>H<br>A<br>A<br>B<br>B<br>B<br>A<br>A<br>A<br>B<br>B<br>A<br>A<br>A<br>A<br>A<br>A<br>A<br>A<br>A<br>A<br>A<br>A<br>A         | II - HRMS M ><br>II - HRMS M ><br>II - HRMS M ><br>879546258<br>INF Normer *<br>DFC Bank Ltd.<br>Ccount Number :<br>666666666<br>IFSC Code *<br>KTK 15006666                                                                                                    | * MICR Code * 444447896                                           | Bank<br>Address     | 21<br>4/1<br>×<br>F ©                         |

5) Select the check box (check boxes for multiple nominees) and click on 'Save Nominations'. 'Records Saved successfully' will be displayed.

| <u></u>                                                                                                    |                                                                                                    |                                                                                              |                                                                                                    |                                                                                                    |                                                                            |                                                                                                    |                                     |                                                                |                                                                                                    |                                                                                                    |                                                                    |                                                                                                    |                                                   |
|----------------------------------------------------------------------------------------------------|----------------------------------------------------------------------------------------------------|----------------------------------------------------------------------------------------------|----------------------------------------------------------------------------------------------------|----------------------------------------------------------------------------------------------------|----------------------------------------------------------------------------|----------------------------------------------------------------------------------------------------|-------------------------------------|----------------------------------------------------------------|----------------------------------------------------------------------------------------------------|----------------------------------------------------------------------------------------------------|--------------------------------------------------------------------|----------------------------------------------------------------------------------------------------|---------------------------------------------------|
| <ul> <li>10.0.4.230:8080/CpfWebProject/saveNet</li> </ul>                                                                                                    | Iomination                                                                                                    |                                                                                              |                                                                                                    |                                                                                                    |                                                                            |                                                                                                    |                                     | C Q                                                            | Search                                                                                                    |                                                                                                    | 2                                                                  | 1 自 俞                                                                                                    |                                                   |
| ost Visited 🛞 Getting Started 🛞 Sugges                                                                                                    | sted Sites 🚺 We                                                                                                    | b Slice Gallery                                                                              |                                                                                                    |                                                                                                    |                                                                            |                                                                                                    |                                     |                                                                |                                                                                                    |                                                                                                    |                                                                    |                                                                                                    |                                                   |
| Benair Settlement Application                                                                                                    | Employee                                                                                                    | Рш.                                                                                          |                                                                                                    |                                                                                                    | 1 [                                                                        | man ru .                                                                                                    |                                     |                                                                |                                                                                                    | 8879546258                                                                                                    |                                                                    |                                                                                                    |                                                   |
| tlement Address/Bank/Nominee                                                                                                    |                                                                                                    |                                                                                              |                                                                                                    |                                                                                                    |                                                                            |                                                                                                    |                                     |                                                                |                                                                                                    | 0010040200                                                                                                    |                                                                    |                                                                                                    |                                                   |
| ly Settlement Application                                                                                                    | Bank De                                                                                                    | etails for Direct Pay                                                                        | ment                                                                                                    |                                                                                                    |                                                                            |                                                                                                    |                                     |                                                                |                                                                                                    |                                                                                                    |                                                                    |                                                                                                    |                                                   |
| CPF Valid Transaction                                                                                                    | Name As I                                                                                                    | Per Bank Account: *                                                                          |                                                                                                    |                                                                                                    | Se                                                                         | lect Bank Type : *                                                                                                    |                                     |                                                                |                                                                                                    | Bank Name: *                                                                                                    |                                                                    |                                                                                                    |                                                   |
| CPF Transactions                                                                                                    | Aasfdgdfo                                                                                                    | dfd                                                                                          |                                                                                                    |                                                                                                    |                                                                            | HDFC Bank                                                                                                    | Non HDFC B                          | ank                                                            |                                                                                                    | Hdfc Bank Ltd.                                                                                                    |                                                                    |                                                                                                    |                                                   |
| ion Claims >                                                                                                    | IFSC Code                                                                                                    | 3: <b>*</b>                                                                                  |                                                                                                    |                                                                                                    | м                                                                          | CR Code : *                                                                                                    |                                     |                                                                | _                                                                                                    | Account Number :                                                                                                    | *                                                                  |                                                                                                    |                                                   |
| Settlement >                                                                                                    | KTK1500                                                                                                    | 6666                                                                                         |                                                                                                    |                                                                                                    | 4                                                                          | 14447896                                                                                                    |                                     |                                                                |                                                                                                    | 666666666                                                                                                    |                                                                    |                                                                                                    |                                                   |
| Reports for HR Section                                                                                                    | Bank Add                                                                                                    | ress1 :                                                                                      |                                                                                                    |                                                                                                    | Ba                                                                         | nk Address2 :                                                                                                    |                                     |                                                                | _                                                                                                    | Bank Address3 :                                                                                                    |                                                                    |                                                                                                    |                                                   |
| ehalf User Registration                                                                                                    | ttt                                                                                                    |                                                                                              |                                                                                                    |                                                                                                    | tr                                                                         |                                                                                                    |                                     |                                                                |                                                                                                    | thtgh                                                                                                    |                                                                    |                                                                                                    |                                                   |
| ad/Download Documents                                                                                                    | Updat                                                                                                    | te Grid Cance                                                                                | el                                                                                                    |                                                                                                    |                                                                            |                                                                                                    |                                     |                                                                |                                                                                                    |                                                                                                    |                                                                    |                                                                                                    |                                                   |
| nload Documents                                                                                                    | Nomine                                                                                                    | ee List                                                                                      | _                                                                                                    |                                                                                                    |                                                                            |                                                                                                    |                                     |                                                                |                                                                                                    |                                                                                                    |                                                                    |                                                                                                    |                                                   |
| erate Transco Genco Extract                                                                                                    | Homme                                                                                                    |                                                                                              |                                                                                                    |                                                                                                    |                                                                            |                                                                                                    |                                     |                                                                |                                                                                                    |                                                                                                    |                                                                    |                                                                                                    |                                                   |
| Matrix >                                                                                                    | Sr.<br>No.                                                                                                    | Employee Name *                                                                              | % *                                                                                                    | Relation *                                                                                                    | Mobile No.                                                                 | Employee<br>Address *                                                                                                    | Bank<br>Name *                      | Bank A/C<br>No. *                                              | Name As Pe<br>Bank                                                                                                    | IFSC Code *                                                                                                    | MICR Code *                                                        | Bank<br>Address                                                                                                    | E-Ma                                              |
| Request Tracker                                                                                                    |                                                                                                    | Shri Pavlu Anton                                                                             |                                                                                                    |                                                                                                    |                                                                            |                                                                                                    | Hdfc Bank                           |                                                                |                                                                                                    |                                                                                                    |                                                                    |                                                                                                    |                                                   |
| Entry >                                                                                                    | ☑ 1                                                                                                    | Rodrigues                                                                                    | 100.00%                                                                                                    | Self                                                                                                    | 887954625                                                                  | 3 t, t, , PIN -                                                                                                    | Ltd.                                | 666666666                                                      | Aasfdgdfdfo                                                                                                    | KTK15006666                                                                                                    | 444447896                                                          | ttt, trf, fhfgh                                                                                                    |                                                   |
| Notification                                                                                                    | Note - Ba                                                                                                    | ank Details are not Ma                                                                       | andatory if                                                                                                    | the user h                                                                                                    | as 'CPF Fina                                                               | I Settlement user                                                                                                    | Privilage.                          |                                                                |                                                                                                    |                                                                                                    |                                                                    |                                                                                                    |                                                   |
| plainte                                                                                                    |                                                                                                    |                                                                                              |                                                                                                    |                                                                                                    |                                                                            |                                                                                                    |                                     |                                                                |                                                                                                    |                                                                                                    |                                                                    |                                                                                                    |                                                   |
| 0 📋 🖉 🕻                                                                                                    | و ا                                                                                                    |                                                                                              |                                                                                                    |                                                                                                    | W                                                                          |                                                                                                    |                                     |                                                                |                                                                                                    |                                                                                                    |                                                                    | • 🗊                                                                                                    | 2::<br>4/1                                        |
| idit View Higtory Bookmarks Iools F                                                                                                    | ep State                                                                                                    |                                                                                              |                                                                                                    |                                                                                                    |                                                                            |                                                                                                    |                                     |                                                                |                                                                                                    |                                                                                                    |                                                                    | <b>^ ‡</b> ⊒                                                                                                    | 2:<br>4/.                                         |
| idit Yiew Higtory Bookmarks Iools H                                                                                                    | Help                                                                                                    | × A Employee P                                                                               | ortal : Ma                                                                                                    | × <                                                                                                    | :: MAHADISO                                                                | :OM - Ma ×   {                                                                                                    | 🖥 Home - Info                       | Portal X                                                       | 🔃 Info Po                                                                                                    | rtal - HRMS M :                                                                                                    | × 🛛 📈 Docume                                                       | nt Managem.                                                                                                    | 2:<br>4/1                                         |
| idit View Higtory Bookmarks Iools F<br>Fwd: New Doc 2017-0 x M MSEB C<br>10.0.4.230.8080/CpfWebProject/saveN                                                                                                    | Help<br>Contributory Pr                                                                                                    | × Employee P                                                                                 | ortal : Ma                                                                                                    | ×                                                                                                    | :: MAHADISO                                                                | :0M - Ma ×   [                                                                                                    | 🗿 Home - Info                       | Portal X                                                       | : Tinfo Po<br>Search                                                                                                    | rtal - HRMS M :                                                                                                    | × 🛃 Docume                                                         | ▲ 💭<br>ent Managem.<br>7 🗎 🏫                                                                                                    | 2:<br>4/1                                         |
| idit View Higtory Bookmarks Iools  <br>Fwd: New Doc 2017-0 × R MSEB C<br>10.0.4.230/8080/CpfWebProject/saveN<br>lost Visited @ Getting Started @ Sugges                                                                                                    | Help<br>Contributory Pr<br>Iomination<br>Ited Sites 🚺 We                                                                                                    | × Employee Po                                                                                | ortal : Ma                                                                                                    | × 🔨                                                                                                    | :: MAHADISC                                                                | :OM - Ma ×   [                                                                                                    | 🖥 Home - Info                       | Portal X                                                       | Search                                                                                                    | rtal - HRMS M :                                                                                                    | × 🛃 Docume                                                         | ・ 口<br>ent Managem.<br>7 自 合                                                                                                    | 2:<br>4/1                                         |
| idit View Higtory Bookmarks Iools 1         Fwd: New Doc 2017-0 ×         IO.0.4.230.8080/Cpt/WebProject/saveN         IO.0.4.230.8080/Cpt/WebProject/saveN         ost Visited @ Getting Started @ Sugges                                                                                                    | Help<br>Contributory Pr<br>Iomination<br>sted Sites I We<br>for emplo                                                                                                    | x Employee P<br>to Slice Gallery<br>oyees of Mahal                                           | ortal : Ma<br>MSE<br>Discom                                                                                                    | × A                                                                                                    | :: MAHADISC<br>ntributc<br>Transco,                                        | om-ma ×∣∎<br>ry Provide<br>MahaGenco                                                                                                    | Home - Info                         | Portal ×                                                       | Search                                                                                                    | rtal - HRMS M 3<br>Welk<br>Accou                                                                                                    | × 🔀 Docume                                                         | ▲ 1 ent Managem. ar i i i i i i i i i i i i i i i i i i i                                                                                                    | 2:<br>4/1<br>×<br>169:<br>d: 26                   |
| dit View Higtory Bookmarks Iools 1<br>Fwd: New Doc 2017-0 x R MSEB C<br>10.0.4.230-8060/CpfWebProject/saveN<br>ost Visited @ Getting Started @ Sugges                                                                                                    | Help<br>Contributory Pr<br>Iomination<br>sted Sites 21 We<br>for emplo                                                                                                    |                                                                                              | ortal : Ma<br>MSE<br>Discom                                                                                                    | × ×<br>EB Co<br>n, Maha                                                                                                    | MAHADISC<br>:: MAHADISC<br>ntributc<br>Transco,                            | ™-Ma ×   €<br>ry Provide<br>MahaGenco                                                                                                    | Home - Info<br>Int Fund<br>and MSE  | Portal ×                                                       | g Compar                                                                                                    | rtal - HRMS M :<br>Weld<br>Accou                                                                                                    | × 🛃 Docume<br>2<br>come Laxmini<br>unting Unit: 9539<br>s   Logout | ・ 口<br>Location i                                                                                                    | 2:<br>4/3<br>×<br>169:<br>d: 26                   |
| dit View Higtory Bookmarks Iools  <br>Five: New Doc 2017-0 x R MSEB C<br>10.0.4.230.8080/CpfWebProject/saveN<br>ost Visited @ Getting Started @ Sugges                                                                                                    | Elep<br>Contributory Pr<br>Iomination<br>sted Sites 22 We<br>for emplo<br>the tione<br>Final                                                                                           |                                                                                              | ortal : Ma<br>MSE<br>Discom                                                                                                    | × •                                                                                                    | MAHADISC<br>:: MAHADISC<br>ntributo<br>Transco,<br>ons                     | ry Provide<br>MahaGenco                                                                                                    | Home - Info                         | Portal ×<br>CQQ                                                | Scorch                                                                                                    | tal - HRMS M 3                                                                                                    | × 🛃 Docume<br>2<br>come Laxmin<br>unting Unit 9539<br>5   Logout   | ▲ 1<br>ent Managem.                                                                                                    | 2:<br>4/J                                         |
|                                                                                                    | Elep<br>Contributory Pr<br>Iomination<br>sted Sites 22 We<br>for emplo<br>the tione<br>Final                                                                                           | Employee P      Employee P      byees of Mahal      EDLI Settlement > M      Settlement - Ma | ortal : Ma<br>MSE<br>Discom<br>Manage Nomi                                                                                                    | × × ×                                                                                                    | mtributo<br>Transco,                                                       | ry Provide<br>MahaGenco                                                                                                    | Home - Info                         | Portal ×<br>CQQ                                                | g Compar                                                                                                    | rtal - HRMS M 3                                                                                                    | × 🛃 Docume<br>2<br>come Laxmin<br>unting Unit 9539<br>5   Logout   | ▲ 1 Int Managemunity Int Managemunity Int Managemunit                                                                                                    | 2:<br>4/1<br>×<br>1169:<br>d: 26                  |
|                                                                                                    | Elep<br>Contributory Pr<br>Iomination<br>sted Sites 22 We<br>for emplo<br>b tione<br>Final<br>Web Id : *                                                                               | x Employee P to Slice Gallery  yees of Mahal  EDLI Settlement - Ma                           | ortal : Ma<br>MSE<br>Discom                                                                                                    | × A<br>EB Co<br>n, Maha<br>nations                                                                                                    | I MAHADISC<br>Intributc<br>Transco,<br>ons                                 | ry Provide<br>MahaGenco                                                                                                    | Home - Info                         | Portal ×                                                       | g Compar                                                                                                    | rtal - HRMS M :<br>Weld<br>Accou<br>FAQ:<br>Designation :                                                                                                    | × 🛃 Docume<br>2<br>come Laxmin<br>unting Unit 9539<br>s   Logout   | ▲ 1 Int Managemunity Int Managemunity Int Managemunit                                                                                                    | 2::4/1                                            |
|                                                                                                    | Elep<br>Contributory Pr<br>Iomination<br>sted Sites 2 We<br>for emplo<br>the tione<br>Final<br>Web Id : *<br>6683                                                                      |                                                                                              | ortal : Ma<br>MSE<br>Discom<br>Manage Nomi                                                                                                    | × ×<br>EB Co<br>n, Maha<br>Jominati                                                                                                    | I MAHADISC<br>Intributco<br>Transco,<br>ons                                | toM - Ma ×<br>TY Provide<br>MahaGenco<br>ter CPF Number :<br>59869                                                                           | Home - Info                         | Portal ×<br>CQQ<br>EB Holdin                                   | g Compar                                                                                                    | rtal - HRMS M 3<br>Weld<br>Accou<br>FAQ3<br>Designation :<br>Technician                                                                                                    | × 🛃 Docume<br>2<br>come Laxmin<br>unting Unit 9539<br>s   Logout   | <ul> <li>►</li> <li>►</li> <li>■</li> <li>■</li></ul>                                                                                                    | 2: 4/1                                            |
| idit View Higtory Bookmarks Iools  <br>Fwd: New Doc 2017-0 × M MSEB C<br>10.0.4.2308080/Cpt/WebProject/saveN<br>iost Visited  Getting Started  Sugges<br>er Controls<br>Profile<br>nge Password<br>w CPF Balance (Tentative )<br>/ CPF Number<br>Elongiaction                                                                                                    | Elep<br>Contributory Pr<br>Iomination<br>sted Sites 22 We<br>for emplo<br>the tione<br>Final<br>Web Id : *<br>6683                                                                     |                                                                                              | ortal : Ma<br>MSE<br>Discom<br>Manage Nomi<br>anage N                                                                                                    | × ×<br>EB Co<br>n, Maha<br>nations                                                                                                    | MAHADISC<br>MAHADISC<br>ntributc<br>Transco,<br>ons<br>Er<br>9             | toM - Ma ×<br>TY Provide<br>MahaGenco<br>ter CPF Number :<br>59869                                                                           | tome - Info                         | Portal ×<br>CQQ<br>EB Holdin                                   | g Compai                                                                                                    | rtal - HRMS M :<br>Weld<br>Accou<br>FAQ:<br>Designation :<br>Technician                                                                                                    | × 🛃 Docume                                                         | ・ つ<br>unt Managem<br>注 自 合<br>arayana [2<br>? Location i                                                                                                    | 2:<br>4/1                                         |
|                                                                                                    | Elep<br>Contributory Pr<br>Iomination<br>sted Sites 22 We<br>for emplo<br>the tione<br>Final<br>Web Id : *<br>6683                                                                     |                                                                                              | ortal : Ma<br>MSE<br>Discom<br>Aanage Nomia<br>anage N                                                                                                    | × ×<br>EB Co<br>n, Maha<br>nations                                                                                                    | MAHADISC<br>MAHADISC<br>ntributc<br>Transco,<br>ons<br>Er<br>9             | toM - Ma ×<br>TY Provide<br>MahaGenco<br>ter CPF Number :<br>59869                                                                           | Home - Info                         | Portal ×<br>CQQ<br>EB Holdin                                   | g Compai                                                                                                    | rtal - HRMS M 3<br>Weld<br>Accou<br>FAQ3<br>Designation :<br>Technician                                                                                                    | × 🛃 Docume                                                         | ・ つ<br>int Managem<br>r 自 合<br>arayana [2<br>? Location i                                                                                                    | 2:<br>4/1                                         |
| Image: Second Second | Elep<br>Contributory Pr<br>Iomination<br>sted Sites 22 We<br>for emplo<br>the tione<br>Final<br>Web Id : *<br>6683<br>Erirst Name                                                      |                                                                                              | ortal : Ma<br>MSE<br>Discom<br>Aanage Nomia<br>anage N                                                                                                    | × ×<br>EB Co<br>a, Maha<br>nations                                                                                                    | MAHADISC<br>MAHADISC<br>ntributc<br>Transco,<br>ons<br>Er<br>9<br>M        | ICOM - Ma × F<br>TY Provide<br>MahaGenco<br>ter CPF Number :<br>59869<br>ddle Name:                                                          | tome - Info                         | Portal ×<br>CQQ<br>EB Holdin                                   | g Compai                                                                                                    | tal - HRMS M 3                                                                                                    | × 🛃 Docume                                                         | <ul> <li>►</li> <li>□</li> <li>■</li> <li>■</li></ul>                                                                                                    | 2:<br>4/1                                         |
| At View Higtory Bookmarks Tools 1<br>Five: New Doc 2017-0 × R MSEB C<br>10.0.4.230.8080/CpfWebProject/saveN<br>at Visited C Getting Started C Sugges<br>Profile<br>rge Password<br>/ CPF Balance (Tentative )<br>CPF Number<br>Nomination ><br>R Form Submission ><br>edule Form Details Upload                                                                                                    | Elep<br>Contributory Pr<br>Iomination<br>sted Sites 22 We<br>for emplo<br>to tome<br>Final<br>Web Id : *<br>6683<br>Web Id : *<br>6683<br>First Name<br>Pawlu                          |                                                                                              | ortal : Ma<br>MSE<br>Discom<br>Aanage Nomia<br>anage N                                                                                                    | ×<br>EB Co<br>1, Maha<br>Iominati                                                                                                    | MAHADISC<br>* MAHADISC<br>ntributc<br>Transco,<br>ons<br>Fr<br>9<br>M<br>A | ter CPF Number :<br>59869<br>ddle Name:<br>nton                                                                                              | Home - Info                         | Portal ×<br>CQQ                                                | g Compar                                                                                                    | rtal - HRMS M :<br>Welk<br>Accou<br>FAQ:<br>Designation :<br>Technician                                                                                                    | × 🛃 Docume                                                         | <ul> <li>►</li> <li>□</li> <li>□</li></ul>                                                                                                    | 2:<br>4/1                                         |
|                                                                                                    | Help<br>Contributory Pr<br>Iomination<br>sted Sites 22 We<br>for emplo<br>for emplo<br>Final :<br>Keb tome<br>Final :<br>G683<br>First Name<br>Pawlu<br>Nomine                         |                                                                                              | ortal : Ma<br>MSE<br>Discom<br>Aanage Nomi<br>anage N                                                                                                    | ×<br>EB Co<br>1, Maha<br>nations                                                                                                    | MAHADISC<br>mtributc<br>Transco,<br>ons                                    | tor CPF Number :<br>59869<br>ddle Name:<br>nton                                                                                              | Home - Info                         | Portal ×<br>CQQ                                                | g Compar                                                                                                    | rtal - HRMS M 3<br>Welk<br>Accou<br>FAQ?<br>Designation :<br>Technician                                                                                                    | × 🛃 Docume                                                         | ▲ 10 Int Management Int Management Int Ma                                                                                                    | 2::<br>4/1<br>×<br>1693<br>d: 26                  |
|                                                                                                    | Help<br>Contributory Pr<br>Iomination<br>sted Sites 22 We<br>for emplo<br>to tome<br>Final :<br>Web Id : *<br>6683<br>Web Id : *<br>6683<br>First Name<br>Pawlu<br>Nomine              |                                                                                              | ortal : Ma<br>MSE<br>Discom<br>Manage Nomina<br>anage Nomina<br>cessfully                                                                                                    | EB Coo                                                                                                    | MAHADISC<br>mtributc<br>Transco,<br>ons                                    | ter CPF Number :<br>59869<br>ddle Name:<br>nton                                                                                              | * Home - Info                       | Portal ×<br>CQQ<br>EB Holdin                                   | Comparent Comparent Compa | rtal - HRMS M 3<br>Weld<br>Accou<br>FAQ?<br>Designation :<br>Technician                                                                                                    | × 🛃 Docume                                                         | trit Managem.     int Managem.     int Managem.      | 2::<br>4/1                                        |
|                                                                                                    | Help<br>Contributory Pr<br>Iomination<br>sted Sites 12 We<br>for emplo<br>to tone<br>Final<br>Web Id : *<br>6683<br>Web Id : *<br>6683<br>First Name<br>Pawlu<br>Nomine                |                                                                                              | ortal : Ma<br>MSE<br>Discom<br>Manage Nomi<br>anage N<br>cessfully                                                                                                    | EB Coa<br>anatons                                                                                                    | Intributo<br>Transco,<br>ons<br>Intributo<br>Mobile No.                    | ter CPF Number :<br>59869<br>ddle Name:<br>nton<br>Employee<br>Address *                                                                     | Home - Info                         | Portal ×<br>C Q<br>EB Holdin                                   | Compare Compare Compa | rtal - HRMS M :<br>Weld<br>Accou<br>FAQ?<br>Designation :<br>Technician<br>Last Name:<br>Rodrigues                                                                                                    | × Docume                                                           | the formula of the second second | 2::<br>4/1<br>×<br>1693<br>d: 26                  |
|                                                                                                    | Help<br>Contributory Pr<br>Iomination<br>sted Sites 12 Wee<br>for emplo<br>to tone<br>Final<br>Web Id : *<br>6683<br>Web Id : *<br>6683<br>First Name<br>Pawlu<br>Nomine               |                                                                                              | ortal : Ma<br>MSE<br>Discom<br>Manage Nomi<br>Manage Nomi<br>Cessfully                                                                                                    | EB Coo<br>anatons<br>Relation *                                                                                                    | I MAHADISO<br>Intributo<br>Transco,<br>ons<br>I I<br>Mobile No.            | ter CPF Number :<br>59869<br>ddle Name:<br>nton                                                                                              | Home - Info                         | Portal ×<br>C Q<br>EB Holdin                                   | Comparent Comparent Compa | rtal - HRMS M 3<br>Welk<br>Accou<br>FAQ?<br>Designation :<br>Technician<br>Last Name:<br>Rodrigues                                                                                                    | X Docume                                                           | A                                                                                                    | 2::4/1<br>- • • • • • • • • • • • • • • • • • • • |
|                                                                                                    | Help<br>Contributory Pr<br>Iomination<br>sted Sites 12 We<br>for emplo<br>to tions<br>Final<br>Web Id : *<br>6683<br>Web Id : *<br>6683<br>First Name<br>Pawlu<br>Nomine               |                                                                                              | ortal : Ma<br>MSE<br>Discom<br>Manage Nomin<br>anage Nomin<br>anage Nomin<br>anage Nomina<br>anage Nomina<br>Anage Nomina<br>Anage Nomina<br>Anage No | EB Coo<br>and the set of the set of | Intributo<br>Transco,<br>ons<br>Intributo<br>Mobile No.<br>887954625       | ter CPF Number :<br>59869<br>ddle Name:<br>nton<br>Employee<br>Address *<br>3 t.t., PIN-                                                     | Name *                              | Portal ×<br>C Q<br>EB Holdin<br>Bank A/C<br>No. *              | Comparent Comparent Compa | rtal - HRMS M 3                                                                                                    | X Docume                                                           | Eank<br>Address      tt, trf, fhfgh                                                                                                    | 2:14/1<br>                                        |
| itit Yiew Higtory Bookmarks Iools           Fwd: New Doc 2017-0 ×       MSEB C         itit Yiew Doc 2017-0 ×       MSEB C         itit New Doc 2017-0 ×       MSEB C         itit New Doc 2017-0 ×       MSEB C         itit New Doc 2017-0 ×       MSEB C         itit New Doc 2017-0 ×       MSEB C         itit New Doc 2017-0 ×       MSEB C         itit New Doc 2017-0 ×       MSEB C         itit New Doc 2017-0 ×       MSEB C         itit New Doc 2017-0 ×       MSEB C         itit New Doc 2017-0 ×       MSEB C         itit New Doc 2017-0 ×       MSEB C         itit New Doc 2017-0 ×       MSEB C         itit Settlement       I         it Settlement Application       N         it Behalf Settlement Application       N                                                                                                    | Help<br>Contributory Pr<br>Iomination<br>Sted Sites 12 We<br>for emplo<br>to tions<br>Final<br>Web Id : *<br>6683<br>Web Id : *<br>6683<br>First Name<br>Pawlu<br>Nomine<br>Sr.<br>No. |                                                                                              | ortal : Ma<br>MSE<br>Discom<br>Manage Nomina<br>anage Nomina<br>Anage Nomina<br>Anage Nomina<br>Anage | EB Coo<br>The set of the set of the | Mobile No.<br>887954625                                                    | ICOM - Ma × C<br>ITY Provide<br>MahaGenco<br>ter CPF Number :<br>59869<br>ddle Name:<br>nton<br>Employee<br>Address *<br>3 t.t., PIN<br>Edit | Bank<br>Name *<br>Hdrc Bank<br>Ltd. | Portal ×<br>C Q<br>EB Holdin<br>Bank A/C<br>No.*<br>6666666666 | Q Compate<br>g Compate<br>Name As Pe<br>Bank<br>Aasfdgdddd                                                                                                    | rtal - HRMS M 3<br>Welk<br>Account<br>Account<br>Accoun | X Docume                                                           | A      Control of the second second sec | 2:<br>4/1<br>×<br>169:<br>d: 26                   |
| Image: State of the second second  | Help<br>Contributory Pr<br>Iomination<br>Sted Sites 12 We<br>for emplo<br>to tions<br>Final<br>Web Id : *<br>6683<br>Web Id : *<br>6683<br>First Name<br>Pavlu<br>Nomine<br>Sr.<br>No. |                                                                                              | ortal : Ma<br>MSE<br>Discom<br>Manage Nomina<br>anage Nomina<br>Anage Nomina<br>Anage Nomina<br>Anage | EB Coo<br>, Maha<br>nations<br>Relation *<br>Self                                                                                                    | Mobile No.<br>887954625                                                    | ICOM - Ma × C<br>ITY Provide<br>MahaGenco<br>ter CPF Number :<br>59869<br>ddle Name:<br>nton<br>Employee<br>Address *<br>3 t.t. PIN-<br>Edit | Bank<br>Name *<br>Hdrc Bank<br>Ltd. | Portal X<br>C Q<br>EB Holdin<br>Bank A/C<br>No.*<br>666666666  | Q Compate<br>g Compate<br>Name As Pe<br>Bank<br>Aasfogdddr                                                                                                    | rtal - HRMS M 3<br>Welk<br>Account<br>Account<br>Accoun | X Docume                                                           | A      Control of the second second sec | 2:<br>4/1<br>. ×<br>1693<br>d: 26-                |

6) Click on 'Self Settlement Application' again. It will show application details. Click on 'View' to Edit the details of the application identified by the Web Id. 'Print' option is available when 'View' is clicked (or

it will be shown before 'Final Submit' button). Take print and check. Then only click on 'Final Submit' button to submit the application. Further corrections will not be allowed.

| - 0 10/04/230/0000/ Cprv    | VebProject/onBeha | IfSettlementHome?showApp=SHC | OW_APPLICATIONS             |                                | C <sup>e</sup> Q Search                |                  |                  |
|-----------------------------|-------------------|------------------------------|-----------------------------|--------------------------------|----------------------------------------|------------------|------------------|
| Most Visited 🛞 Getting Sta  | arted 🛞 Suggest   | ed Sites 🚺 Web Slice Gallery |                             |                                |                                        |                  |                  |
| /ly Profile                 |                   | Settlement Applica           | ation Details On Be         | ehalf                          |                                        |                  |                  |
| Change Password             |                   | Note : You should only sub   | bmit an "on behalf of" Sett | lement application for employ  | ees NOT registered in the CPF Web      | Portal           |                  |
| /iew CPF Balance ( Tentati  | ive )             |                              | Sear                        | ch by CPE Number               | 0                                      |                  |                  |
| PE Nomination               |                   |                              |                             |                                |                                        |                  |                  |
| °PE Loan Details            |                   | Note : When searching by     | CPF number, complete pr     | evious history of approved/rej | iected applications BY YOU only will b | be shown         |                  |
| T LOan Details              |                   | New Settlement Applic        | cation                      |                                |                                        |                  |                  |
| -inal Settlement            | 0                 | List of Applied Applies      | tions                       |                                |                                        |                  |                  |
| Self Settlement Application |                   | List of Applied Applica      | uons                        |                                |                                        |                  |                  |
| On Behalf Settlement Applic | cation            | CPF Number                   | Settlement Type             | Application Date               | Current Status                         | View Application | Final Settlement |
| Settlement Address/Bank/N   | lominee           | 2470284(6665)                | 99%                         | 05-10-2016                     | Pending For Verification               | View             |                  |
| Pension Claims              | •                 | 969869(6683)                 | 99%                         | 07-10-2016                     | Pending With Employee                  | View/Edit        | Final Submit     |
| CPF Reports for HR Section  | n                 | 1573225(6723)                | 99%                         | 14-10-2016                     | Pending With Employee                  | View/Edit        | Final Submit     |
| Devenland Desuments         |                   | 1573225(6725)                | 99%                         | 14-10-2016                     | Pending With Employee                  | View/Edit        | Final Submit     |
| Jownload Documents          |                   | 1965654(6763)                | 10%                         | 13-01-2017                     | Pending With Employee                  | View/Edit        | Final Submit     |
| Jser Matrix                 | >                 | 1965654(6764)                | 10%                         | 13-01-2017                     | Pending With Employee                  | View/Edit        | Final Submit     |
|                             |                   | 1965654(6765)                | 10%                         | 13-01-2017                     | Pending With Employee                  | View/Edit        | Final Submit     |
|                             |                   | 1965654(6766)                | 10%                         | 13-01-2017                     | Pending With Employee                  | View/Edit        | Final Submit     |
|                             |                   | 1965654(6783)                | 99%                         | 03-04-2017                     | Pending With Employee                  | View/Edit        | Final Submit     |
|                             |                   | 1760009(6784)                | 90%                         | 03-04-2017                     | Pending With Employee                  | View/Edit        | Final Submit     |